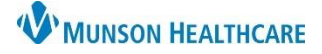

#### Experian eCare NEXT EDUCATION

#### Viewing a Patient Estimate

- 1. Estimated Patient Responsibility (EPR) is the Green Dollar Amount at the top of the estimate
- 2. Data Type indicates the date the last 837 Claims File was uploaded to Experian
- 3. Overview of the patient and insurance information used to value the estimate
- 4. Account notes can be entered, and are for internal use only they do NOT print on the estimate
- 5. Printed notes will print on the estimate given to the patient
- 6. Click Update Notes to save account and printed notes
- 7. Change Diagnosis Code must be selected for Self-Pay patients
- 8. Change Procedure Code can be used to update procedure codes, but the estimate must be recalculated

| $\checkmark$ | Step 1: | Pick Procedures                                                                                                    | Resubmit                                                                           | LAUNCH                                                                                                    | 2                             | Data Type - Last Load Date |
|--------------|---------|----------------------------------------------------------------------------------------------------|------------------------------------------------------------------------------------|----------------------------------------------------------------------------------------------------|-------------------------------|----------------------------|
| $\checkmark$ | Step 2: | Estimate Results                                                                                                    | \$60.00                                                                            |                                                                                                    |                               |                            |
|              |         | Patient                                                                                                    |                                                                                    |                                                                                                    |                               |                            |
|              |         | Patient Name<br>Insurance<br>Account Number<br>Status<br>Subscriber Number<br>Processed On<br>Eligibility Transaction | Blue Cross 00S - 1269671<br>Verified<br>02/14/2024 7:36:00 PM<br>20240214-52950619 | 4 3                                                                                                    |                               |                            |
|              |         | Characters remaining: 2000<br>account notes                                                                           | 4                                                                                  | Character<br>printe                                                                                                    | rs remaining: 2000<br>d notes |                            |
|              |         | Update Notes<br>Diagnosis O<br>Diagnosis Code Descrip<br>Change Diagnosis Co                                          | tition<br>de                                                                       |                                                                                                    |                               |                            |
|              |         | Primary Procedure<br>Code<br>Procedure Code<br>Description<br>Change Procedure Co                                     | 99214<br>Office Visit Level 4 Est 99<br>individual visits starting (               | 1214 POS<br><span title="Visit&lt;br&gt;12/14/2024 to 02/28/2024&lt;/sp&lt;/th&gt;&lt;th&gt;Dates: 02/14/2024, 02/21/20&lt;br&gt;an&gt;&lt;/th&gt;&lt;th&gt;024, 02/28/2024">Consists of 3</span> |                               |                            |
|              |         | Services for Co-Health<br>Ongoing Services<br>Client TaxID :                                                          | Care Provider                                                                      |                                                                                                    |                               |                            |

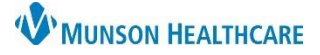

Experian eCare NEXT EDUCATION

Services and Benefits:

- 9. The Svc Charge is the full price of the procedure in the Charge Description Master (CDM)
- 10. The Adj Charge is the insurance contracted rate
  - a. Click the orange i icon to view additional details
- 11. Quantity may be adjusted as needed
- 12. Total is the Adj Charge multiplied by the Quantity
- 13. Fields containing NA, a ?, or are blank indicate that the eligibility response did not contain information for that benefit category
- 14. Fields with a bold black box around them indicate that those benefits are being applied to the estimate; gray boxes are not used to calculate the estimate
- 15. Click the Recalculate button if changes have been made to the estimate information
- 16. Click the information icon to display the Estimate Explanation
- 17. Click Print Estimate to generate a PDF of the estimate

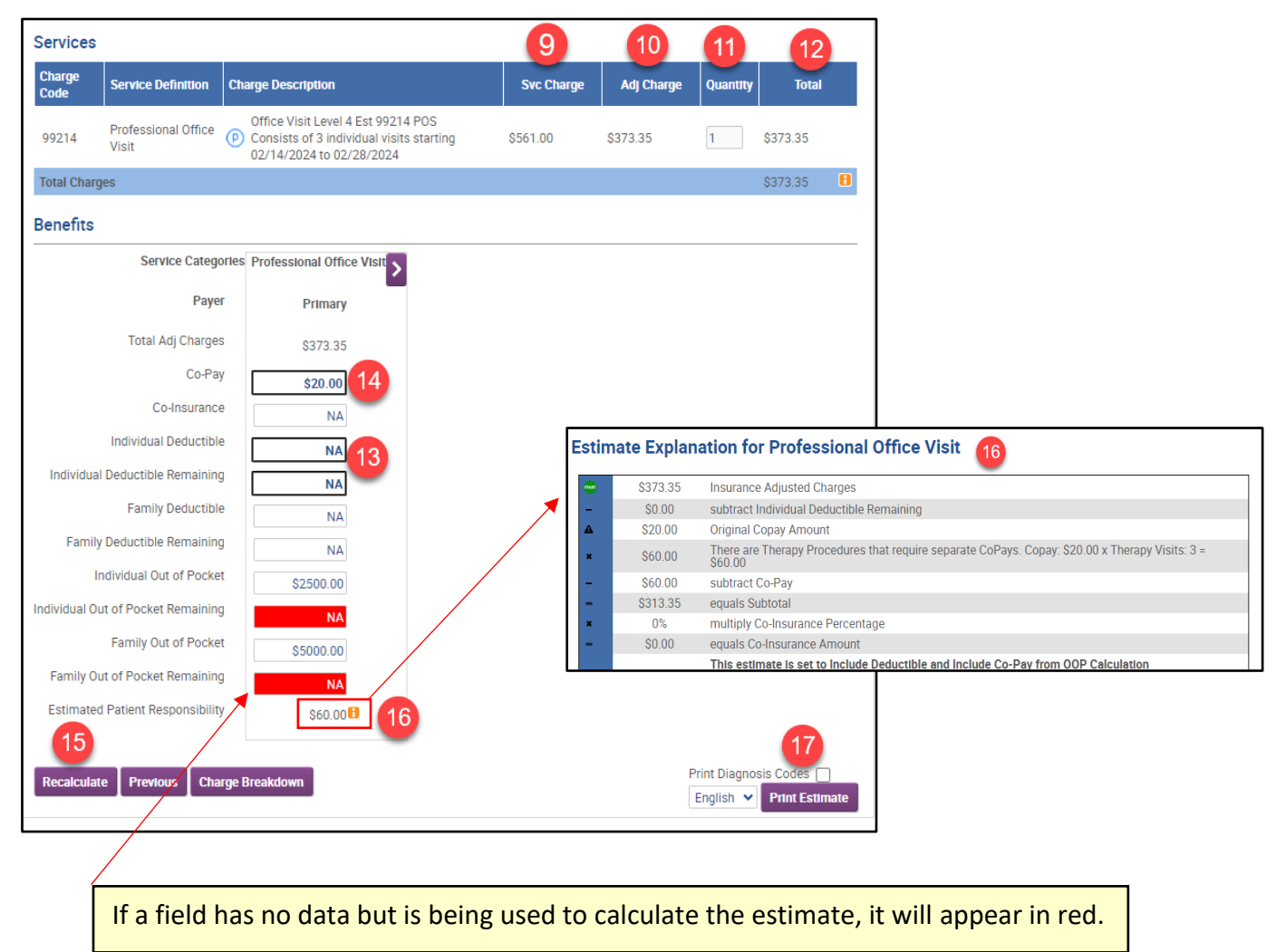

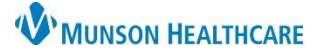

Experian eCare NEXT EDUCATION

Representative Script includes a reminder that the patient is being provided with an estimate NOT a guarantee of final billed charges:

- 18. Read the Script to the patient
- 19. Click Yes, I read the script to the patient
- 20. The reference number is located at the bottom of every estimate
  - a. The Reference # helps identify estimates and locate them in the eCare NEXT Shade Menu for 60 days from the encounter date of service. Historical estimates can also be found in Revenue Cycle at the encounter level.

| Representative Script 18                                                                                                    | Script Language English 👻       |
|----------------------------------------------------------------------------------------------------|---------------------------------|
| - We are providing you this estimate to financially prepare you for your medical service.                                                                                                    |                                 |
| - This estimate is not a guarantee of final billed charges or what your final out of pocket expense may be.                                                                                                    |                                 |
| – Your insurance benefit information (if patient is insured) is based on information provided by your insurance compleximate. Insurance benefits and eligibility are subject to change and are not a guarantee of what your insurance will | any as of the date of this pay. |
| Yes, I read this script to the patient 19                                                                                                    |                                 |
| eference #: L7NQ9M5Z<br>stimate run by Judy Malak<br>ils estimate completed in 5.970 seconds                                                                                                    |                                 |

Printed Estimate - Page 1 (of 2) for Insured Patient

| Estimate ID: 8N76D1R0 Prepared for: |                              |                                                             | ccount Number:<br>ted Rec No:<br>tatient Type:<br>vate of Service:<br>tayer Name:<br>acility NPI:<br>acility Tax ID: | Professional Office Visit<br>2/14/2024<br>Blue Cross OOS<br>1508390741<br>381362830 | <b>W</b> N         | Wunson Provider Network   |                         |                     |
|-------------------------------------|------------------------------|-------------------------------------------------------------|----------------------------------------------------------------------------------------------------|-------------------------------------------------------------------------------------|--------------------|---------------------------|-------------------------|---------------------|
| Anticipated Se                      | rvices                       |                                                             |                                                                                                    |                                                                                     |                    |                           |                         |                     |
|                                     |                              | Profession                                                  | al Procedures                                                                                                    |                                                                                     |                    |                           |                         |                     |
| Benefit Category                    | Units # of<br>Visits Se      | ervices                                                     |                                                                                                    |                                                                                     | T<br>Char          | otal Ne<br>ges Pa         | gotiated<br>yer Rate    | Line Item<br>Total  |
| Professional Office<br>Visit        | 99<br>1 1 Ca<br>02           | 9214 - Office Visit L<br>onsists of 3 individu<br>2/28/2024 | evel 4 Est 99214 PC<br>al visits starting 02/                                                                        | DS<br>14/2024 to                                                                    | \$56               | 1.00 \$                   | 373.35                  | \$373.35            |
|                                     |                              |                                                             |                                                                                                    |                                                                                     |                    | Estimated Pa              | yer Reimbursemer        | nt \$373.35         |
| Estimated Pati                      | ent Responsibility           | y                                                           |                                                                                                    |                                                                                     |                    |                           |                         |                     |
| сов                                 | Benefit Category             | Negotiated<br>Rate                                          | Deductible<br>Remaining                                                                                              | Co-Pay                                                                              | Co-Insurance       | Out of Pocke<br>Remaining | t Estimateo<br>Responsi | l Patient<br>bility |
| Primary                             | Professional Office<br>Visit | \$373.35                                                    | NA                                                                                                    | \$20.00                                                                             | \$0.00 (NA%)       | NA                        | \$60.00                 |                     |
|                                     |                              |                                                             |                                                                                                    |                                                                                     |                    |                           | Total \$60.00           |                     |
| Based on the ser                    | vices estimated and          | d your insurance                                            | s benefits, it is es                                                                                                 | timated that you will owe                                                           | \$60.00 for your s | ervices.                  |                         |                     |

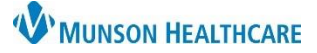

#### Experian eCare NEXT EDUCATION

Printed Estimate - Page 2 (of 2) for Insured Patient

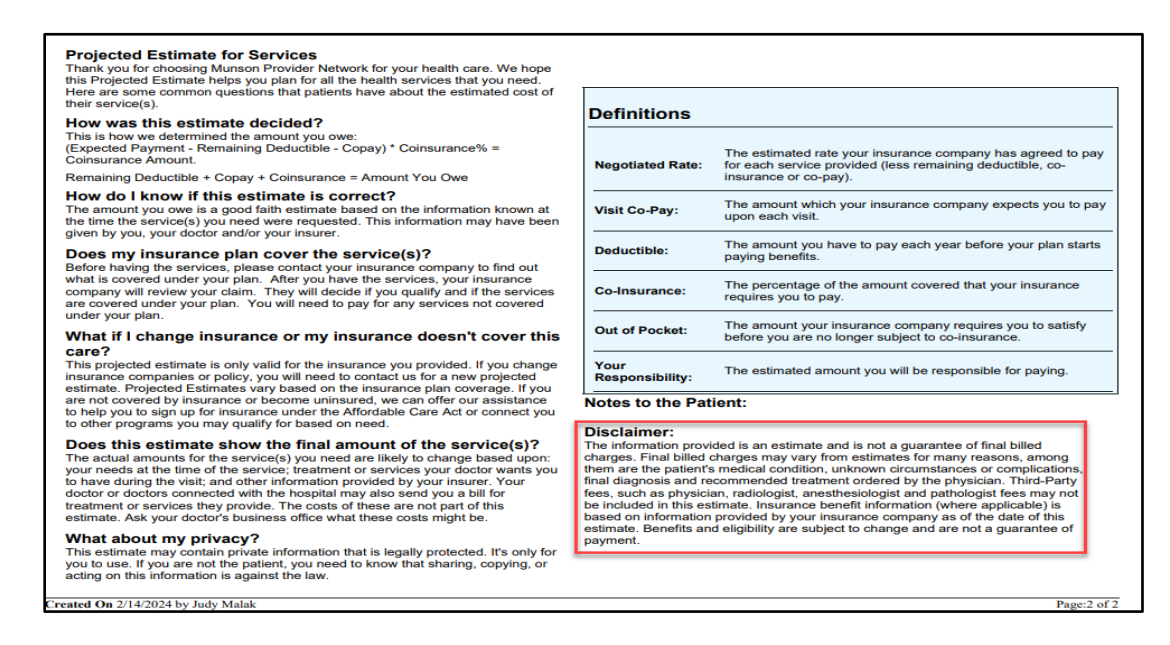

Printed Estimate PDF - Page 1 (of 4) for Self-Pay Patient

| Estimate ID:<br>Patient Information:                     |                                     | •                          | Patient Type:<br>Scheduled Service Date: 4/3/2024<br>Payer Name: Self-Pay<br>FacilityName: Munison Provider Network<br>FacilityName: 1105 66 Street<br>Traverse City, M14664<br>Facility NPI: 1506350741<br>Facility TIN: 361352830 |                              |          | WUNSON HEALTHCARE |           |  |
|----------------------------------------------------------|-------------------------------------|----------------------------|----------------------------------------------------------------------------------------------------|------------------------------|----------|-------------------|-----------|--|
| Anticipated Serv<br>Primary Procedur<br>Primary Procedur | ices<br>e Code: 993<br>e Descriptic | 214<br>on: Office Visit Le | vel 4 Est 99214                                                                                                    |                              |          |                   |           |  |
| Benefit Category                                         | Units                               | # of Visits                | Services                                                                                                    | Provider Name & NPI          | Total    | Self-Pay Rate     | Line Item |  |
| Professional Office<br>Visit                             | 1                                   | 1                          | 99214 - R05.1 -<br>Office Visit Level 4<br>Est 99214                                                                                                    | ADRIAN SMITH -<br>1538375076 | \$112.00 | \$95.20           | \$95.20   |  |
| 2                                                        |                                     |                            |                                                                                                    |                              |          | contray rotat.    | ¥30.20    |  |
| dased on the se                                          | rvices liste                        | a, it is estimated         | that you will owe                                                                                                    | \$95.20 for your services    | s.       |                   |           |  |
|                                                          |                                     |                            |                                                                                                    |                              |          |                   |           |  |

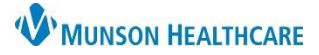

#### Experian eCare NEXT EDUCATION

Printed Estimate PDF - Page 2 (of 4) for Self-Pay Patient

| Provider Name                                                                                                    | NPI                                                                                                    | Tax ID                                                                                                    | CPT/HCPCS                                                                                                    | CPT/HCPCS Description                                                                                                    | Line Item                                                                                                    | Sub Tot        |
|----------------------------------------------------------------------------------------------------|----------------------------------------------------------------------------------------------------|----------------------------------------------------------------------------------------------------|----------------------------------------------------------------------------------------------------|----------------------------------------------------------------------------------------------------|----------------------------------------------------------------------------------------------------|----------------|
|                                                                                                    | 1529275076                                                                                                    | TUXID                                                                                                    | 00214                                                                                                    | Office Visit Level 4 Fet 00214                                                                                                    | Total                                                                                                    | COLD 100       |
| DRIAN SMITH                                                                                                    | 1536375076                                                                                                    |                                                                                                    | 99214                                                                                                    | Onice Visit Level 4 Est 99214                                                                                                    | \$95.20                                                                                                    | \$93.2         |
|                                                                                                    |                                                                                                    |                                                                                                    |                                                                                                    |                                                                                                    |                                                                                                    | Total : \$95.2 |
|                                                                                                    |                                                                                                    |                                                                                                    |                                                                                                    |                                                                                                    |                                                                                                    |                |
|                                                                                                    |                                                                                                    |                                                                                                    |                                                                                                    |                                                                                                    |                                                                                                    |                |
|                                                                                                    |                                                                                                    |                                                                                                    |                                                                                                    |                                                                                                    |                                                                                                    |                |
| otes to the Patier                                                                                                    | t:                                                                                                    |                                                                                                    |                                                                                                    |                                                                                                    |                                                                                                    |                |
|                                                                                                    |                                                                                                    |                                                                                                    |                                                                                                    |                                                                                                    |                                                                                                    |                |
| If noted above, t                                                                                                    | his list contains i                                                                                                    | items or se                                                                                                    | rvices that are                                                                                                    | anticipated to require separate schedul                                                                                                    | ing and are                                                                                                    |                |
| expected to occ                                                                                                    | ur before or follo                                                                                                    | wing the ex                                                                                                    | nected period                                                                                                    | of care for the primary item or service                                                                                                    | Separate good                                                                                                    |                |
| faith octimator y                                                                                                    | will be iscued to a                                                                                                    | n individua                                                                                                    | l upon schodu                                                                                                    | ling or upon request of itoms or service.                                                                                                    | s included in the                                                                                                    |                |
| above list Infor                                                                                                    | vill be issued to a                                                                                                    | in mulvidua                                                                                                    | dee eenvice or                                                                                                    | des expected charges and provider of                                                                                                    | s facility                                                                                                    |                |
| above list. Infor                                                                                                    | nation such as d                                                                                                    | lagnosis co                                                                                                    | des, service co                                                                                                    | des, expected charges, and provider o                                                                                                    | raciity                                                                                                    |                |
| identifiers may i                                                                                                    | tot be included to                                                                                                    | or items or s                                                                                                    | services includ                                                                                                    | ed in this list because that information                                                                                                    | will be provided                                                                                                    |                |
| in a separate go                                                                                                    | od faith estimate                                                                                                    | upon sche                                                                                                    | duling of such                                                                                                    | items or services upon request. Please                                                                                                    | contact 1-231-                                                                                                    |                |
| 02E CIEO for ode                                                                                                    |                                                                                                    |                                                                                                    |                                                                                                    |                                                                                                    |                                                                                                    |                |
| 935-6159 for aut                                                                                                    | litional information                                                                                                    | on.                                                                                                    |                                                                                                    |                                                                                                    |                                                                                                    |                |
| Ongoing Service                                                                                                    | litional informations: For healthcar                                                                                                    | on.<br>e items/serv                                                                                                    | vices listed in t                                                                                                    | he 'Ongoing Services' section above is                                                                                                    | eparate good faith                                                                                                    |                |
| Ongoing Service                                                                                                    | litional informations: For healthcare                                                                                                    | on.<br>e items/serv                                                                                                    | vices listed in t                                                                                                    | he 'Ongoing Services' section above, s                                                                                                    | eparate good faith                                                                                                    |                |
| Ongoing Service<br>estimates will be                                                                                                    | litional informations:<br>For healthcard<br>issued upon sci                                                                                                    | on.<br>e items/serv<br>heduling or                                                                                                    | vices listed in t                                                                                                    | he 'Ongoing Services' section above, s<br>fic information such as the names and                                                                                                    | eparate good faith<br>identifiers for the                                                                                                    |                |
| Ongoing Service<br>estimates will be<br>providers or fac                                                                                                    | litional informations:<br>For healthcard<br>issued upon sci<br>ilities that may fu                                                                                                    | on.<br>e items/serv<br>heduling or<br>irnish the se                                                                                                    | vices listed in t<br>request. Speci<br>ervices, diagno                                                                                                    | he 'Ongoing Services' section above, s<br>fic information such as the names and<br>sis codes (if required for the calculatio                                                                                                    | eparate good faith<br>identifiers for the<br>n of the GFE),                                                                                                    |                |
| Ongoing Service<br>estimates will be<br>providers or fac<br>service codes, a                                                                                                    | litional informations:<br>For healthcare<br>issued upon sci<br>lities that may fu<br>nd expected cha                                                                                                    | on.<br>e items/serv<br>heduling or<br>irnish the se<br>rges will be                                                                                               | vices listed in t<br>request. Speci<br>ervices, diagno<br>provided in se                                                                                                    | he 'Ongoing Services' section above, s<br>fic information such as the names and<br>isis codes (if required for the calculatio<br>parate good faith estimates once these                                                                                                    | eparate good faith<br>identifiers for the<br>n of the GFE),<br>e items or services                                                                                                    |                |
| Ongoing Service<br>estimates will be<br>providers or fac<br>service codes, a<br>are scheduled (o                                                                                                    | litional informations: For healthcare<br>issued upon scilities that may fund<br>a expected cha<br>or upon request).                                                                                                    | on.<br>e items/serv<br>heduling or<br>Irnish the se<br>rges will be                                                                                               | vices listed in t<br>request. Speci<br>ervices, diagno<br>provided in se                                                                                                    | he 'Ongoing Services' section above, s<br>fic information such as the names and<br>sis codes (if required for the calculatio<br>parate good faith estimates once these                                                                                                    | eparate good faith<br>identifiers for the<br>n of the GFE),<br>e items or services                                                                                                    |                |
| Ongoing Service<br>estimates will be<br>providers or fac<br>service codes, a<br>are scheduled (o<br>Required Disclaim                                                                                                    | litional informations: For healthcard<br>s: For healthcard<br>issued upon sci<br>litites that may fu<br>nd expected cha<br>or upon request).<br>ers:                                                                                                    | on.<br>e items/serv<br>heduling or<br>ırnish the so<br>rges will be                                                                                               | vices listed in ti<br>request. Speci<br>ervices, diagno<br>provided in se                                                                                                    | he 'Ongoing Services' section above, s<br>fic information such as the names and<br>sis codes (if required for the calculatio<br>parate good faith estimates once these                                                                                                    | eparate good faith<br>identifiers for the<br>n of the GFE),<br>teitems or services                                                                                                    |                |
| Ongoing Service<br>estimates will be<br>providers or fac<br>service codes, a<br>are scheduled (o<br>Required Disclaim<br>This Good Faith                                                                                                    | litional information<br>es: For healthcare<br>e issued upon sci<br>lities that may fu<br>nd expected cha<br>or upon request).<br>ers:<br>Estimate shows                                                                                                    | on.<br>e items/serv<br>heduling or<br>irnish the so<br>rges will be<br>the estimat                                                                                | vices listed in t<br>request. Speci<br>ervices, diagno<br>provided in se<br>ed costs of iter                                                                                                    | he 'Ongoing Services' section above, s<br>fic information such as the names and<br>sis codes (if required for the calculatio<br>parate good faith estimates once these<br>ms and services that are reasonably ex                                                                                                    | eparate good faith<br>identifiers for the<br>n of the GFE),<br>items or services                                                                                                    |                |
| Ongoing Service<br>estimates will be<br>providers or fac<br>service codes, a<br>are scheduled (o<br>Required Disclaim<br>This Good Faith<br>health care need                                                                                                    | litional information<br>es: For healthcard<br>i issued upon sci-<br>lities that may fur<br>nd expected cha<br>or upon request).<br>ers:<br>Estimate shows<br>is for an item or s                                                                                                    | on.<br>e items/serv<br>heduling or<br>irnish the so<br>rges will be<br>the estimat<br>service. The                                                                | vices listed in t<br>request. Speci<br>ervices, diagno<br>provided in se<br>ed costs of iter<br>e estimate is ba                                                                                                | he 'Ongoing Services' section above, s<br>fic information such as the names and<br>sis codes (if required for the calculatio<br>parate good faith estimates once these<br>ns and services that are reasonably ex<br>sed on information known at the time t                                                                                                    | eparate good faith<br>identifiers for the<br>n of the GFE),<br>i tems or services<br>pected for your<br>he estimate was                                                               |                |
| Ongoing Service<br>estimates will be<br>providers or fac<br>service codes, a<br>are scheduled (c<br>Required Disclaim<br>This Good Faith<br>health care need<br>created and is s                                                                                                    | litional information<br>issued upon sci-<br>lities that may fur<br>nd expected chan<br>or upon request).<br>ers:<br>Estimate shows<br>Is for an item or so<br>ubject to change.                                                                                                    | on.<br>e items/serv<br>heduling or<br>irnish the se<br>rges will be<br>the estimat<br>service. The                                                                | vices listed in ti<br>request. Speci<br>ervices, diagno<br>provided in se<br>eed costs of iter<br>e estimate is ba                                                                                              | he 'Ongoing Services' section above, s<br>fic information such as the names and<br>sis codes (if required for the calculatio<br>parate good faith estimates once these<br>ms and services that are reasonably ex<br>sed on information known at the time t                                                                                                    | eparate good faith<br>identifiers for the<br>n of the GFE),<br>i tems or services<br>pected for your<br>he estimate was                                                               |                |
| Ongoing Service<br>estimates will be<br>providers or fac<br>service codes, a<br>are scheduled (c<br>Required Disclaim<br>This Good Faith<br>health care need<br>created and is s<br>The Good Faith                                                                                                    | litional informations: For healthcarn<br>bissued upon sci<br>litios that may fund expected cha<br>or upon request).<br>ers:<br>Estimate shows<br>ls for an item or s<br>ubject to change.<br>Estimate does no                                                                                                    | on.<br>e items/serv<br>heduling or<br>irnish the so<br>rges will be<br>the estimat<br>service. The<br>ot include a                                                | vices listed in ti<br>request. Speci<br>ervices, diagno<br>provided in se<br>ed costs of iter<br>e estimate is ba                                                                                               | he 'Ongoing Services' section above, s<br>fic information such as the names and<br>sis codes (if required for the calculatio<br>parate good faith estimates once these<br>ms and services that are reasonably ex<br>sed on information known at the time t<br>unexpected costs that may arise durin                                                                                                    | eparate good faith<br>identifiers for the<br>n of the GFE),<br>items or services<br>pected for your<br>he estimate was                                                                |                |
| Ongoing Service<br>estimates will be<br>providers or fac<br>service codes, a<br>are scheduled (c<br>Required Disclaim<br>This Good Faith<br>health care need<br>created and is s<br>The Good Faith                                                                                                    | litional informati<br>bs: For healthcar<br>i issued upon sci<br>lities that may fu<br>nd expected cha<br>or upon request).<br>ers:<br>Estimate shows<br>is for an item or s<br>ubject to change.<br>Estimate does no<br>d more if compli                                                                                 | on.<br>e items/serv<br>heduling or<br>irnish the si<br>rges will be<br>the estimat<br>service. The<br>ot include a                                                | vices listed in ti<br>request. Speci<br>ervices, diagno<br>provided in se<br>ed costs of iter<br>estimate is ba<br>ny unknown or<br>pacial circums                                                              | he 'Ongoing Services' section above, s<br>fic information such as the names and<br>sis codes (if required for the calculatio<br>parate good faith estimates once these<br>ms and services that are reasonably ex<br>sed on information known at the time t<br>unexpected costs that may arise durin<br>targes occur: If this hapmens, and your                                                                                                    | eparate good faith<br>identifiers for the<br>n of the GFE),<br>items or services<br>pected for your<br>he estimate was<br>g treatment. You<br>bill is 6400 or                         |                |
| Ongoing Service<br>estimates will be<br>providers or fac<br>service codes, a<br>are scheduled (c<br>Required Disclaim<br>This Good Faith<br>health care need<br>created and is s<br>The Good Faith<br>could be charge                                                                                                    | litional informations:<br>For healthcarne<br>e issued upon soci<br>lities that may fur<br>nd expected chan<br>or upon request).<br>ers:<br>Estimate shows<br>Is for an item or s<br>ubject to change.<br>Estimate does no<br>d more if compliant<br>udde or 6 formaliant                                                 | on.<br>e items/serv<br>heduling or<br>irnish the s<br>rges will be<br>the estimat<br>service. The<br>ot include a<br>cations or s                                 | vices listed in t<br>request. Speci<br>provided in se<br>ed costs of iter<br>e estimate is ba<br>ny unknown or<br>pecial circums                                                                                | he 'Ongoing Services' section above, s<br>fic information such as the names and<br>sis codes (if required for the calculatio<br>parate good faith estimates once these<br>ms and services that are reasonably ex<br>sed on information known at the time t<br>unexpected costs that may arise durin<br>tances occur. If this happens, and your                                                                                                    | eparate good faith<br>identifiers for the<br>n of the GFE),<br>items or services<br>pected for your<br>he estimate was<br>g treatment. You<br>bill is \$400 or                        |                |
| Ongoing Service<br>estimates will be<br>providers or fac<br>service codes, a<br>are scheduled (c<br>Required Disclaim<br>This Good Faith<br>health care need<br>created and is s<br>The Good Faith<br>health care need<br>created and is s                                                                                                    | litional informatik<br>ws: For healthcar<br>i fissued upon sci<br>litites that may fu<br>nd expected cha<br>or upon request).<br>ers:<br>Estimate shows<br>Is for an item or si<br>ubject to change.<br>Estimate does nor<br>does bill<br>wor facility to<br>the bill                                                    | on.<br>e items/serv<br>heduling or<br>irnish the si<br>rges will be<br>the estimat<br>service. The<br>service. The<br>to include a<br>cations or s<br>than your G | vices listed in ti<br>request. Space<br>provided in se<br>red costs of iter<br>estimate is ba<br>ny unknown or<br>pecial circums<br>ood Faith Estim                                                             | he 'Ongoing Services' section above, s<br>fic information such as the names and<br>sis codes (if required for the calculatio<br>parate good faith estimates once these<br>ms and services that are reasonably ex<br>sed on information known at the time t<br>unexpected costs that may arise durin<br>tances occur. If this happens, and you<br>nate for that provider or facility, federal                                                                                         | eparate good faith<br>identifiers for the<br>n of the GFE),<br>i items or services<br>pected for your<br>he estimate was<br>g treatment. You<br>bill is \$400 or<br>law allows you to |                |
| Ongoing Service<br>estimates will be<br>providers or fac<br>service codes, a<br>are scheduled (c<br>Required Disclaim<br>This Good Faith<br>health care need<br>created and is s<br>The Good Faith<br>could be charge<br>more for any pro<br>dispute (appeal)                                                                                                 | ittional informatik<br>by: For healthcarr<br>i issued upon sci<br>lities that may upon sci<br>lities that may that<br>by upon request).<br>ers:<br>Estimate shows<br>is for an item or t<br>buject to change.<br>Estimate does no<br>d more if complisity<br>wider or facility t<br>the bill.                            | on.<br>e items/serv<br>heduling or<br>rrnish the sa<br>rges will be<br>the estimat<br>service. The<br>service. The<br>ot include a<br>cations or s<br>hhan your G | vices listed in ti<br>request. Speci<br>ervices, diagno<br>provided in se<br>ed costs of iter<br>e estimate is ba<br>ny unknown or<br>pecial circums<br>ood Faith Estir                                         | he 'Ongoing Services' section above, s<br>fic information such as the names and<br>sis codes (if required for the calculatio<br>parate good faith estimates once these<br>ms and services that are reasonably ex<br>sed on information known at the time t<br>unexpected costs that may arise durin<br>tances occur. If this happens, and you<br>nate for that provider or facility, federal                                                                                         | eparate good faith<br>identifiers for the<br>n of the GFE),<br>i items or services<br>pected for your<br>he estimate was<br>g treatment. You<br>bill is \$400 or<br>law allows you to |                |
| Ongoing Servicio<br>estimates will be<br>providers or face<br>service codes, a<br>are scheduled (e<br>Required Disclaim<br>This Good Faith<br>health care need<br>created and is s<br>The Good Faith<br>could be charge<br>more for any pro-<br>dispute (appeal)<br>If you are billed                                                                         | (itional informatic<br>bys: For healthcarr<br>issued upon sci<br>lities that may fund<br>expected char<br>or upon request).<br>ers:<br>Estimate shows<br>is for an item or r<br>ubject to change.<br>Estimate does no<br>d more if complicity<br>the bill.<br>for more than thi                                          | on.<br>e items/serv<br>heduling or<br>rmish the system<br>transk the estimat<br>service. The<br>ot include a<br>cations or s<br>than your G<br>s Good Fait        | vices listed in ti<br>request. Speci<br>ervices, diagno<br>provided in se<br>estimate is ba<br>ny unknown or<br>pecial circums<br>ood Faith Estim<br>th Estimate, you                                           | he 'Ongoing Services' section above, s<br>fic information such as the names and<br>sis codes (if required for the calculatio<br>parate good faith estimates once these<br>ms and services that are reasonably ex<br>sed on information known at the time t<br>unexpected costs that may arise durin<br>tances occur. If this happens, and you<br>nate for that provider or facility, federal<br>u may have the right to dispute the bill.                                            | eparate good faith<br>identifiers for the<br>n of the GFE),<br>bitems or services<br>pected for your<br>he estimate was<br>g treatment. You<br>bill is \$400 or<br>law allows you to  |                |
| Ongoing Service<br>estimates will be<br>providers or fac<br>service codes, a<br>are scheduled (c<br>Required Disclaim<br>This Good Faith<br>health care neec<br>created and is s<br>The Good Faith<br>health care neec<br>created and is s<br>The Good Faith<br>Could be charge<br>more for any pr<br>dispute (appeal)<br>If you are billed<br>You may contac | Itticnal informatik<br>bes: For healthcarr<br>issued upon scillities that may fur<br>ind expected cha<br>or upon request).<br>ers:<br>Estimate shows<br>is for an item or r<br>ubject to change.<br>Estimate does no<br>d more if complio<br>vider or facility t<br>the bill.<br>for more than thi<br>t the health care. | on.<br>e items/sern<br>heduling or<br>rrges will be<br>the estimat<br>service. The<br>ot include and<br>cations or s<br>shan your G<br>s Good Fait<br>provider or | vices listed in ti<br>request. Speci<br>ervices, diagno<br>provided in se<br>ed costs of iter<br>estimate is ba<br>ny unknown or<br>pecial circums<br>ood Faith Estim<br>th Estimate, you<br>facility listed ti | he 'Ongoing Services' section above, s<br>fic information such as the names and<br>sis codes (if required for the calculatio<br>parate good faith estimates once these<br>ms and services that are reasonably ex<br>sed on information known at the time t<br>unexpected costs that may arise durin<br>tances occur. If this happens, and youn<br>nate for that provider or facility, federal<br>u may have the right to dispute the bill.<br>o let them know the billed charges are | eparate good faith<br>identifiers for the<br>n of the GFE),<br>i items or services<br>pected for your<br>he estimate was<br>g treatment. You<br>bill is \$400 or<br>law allows you to |                |

Printed Estimate PDF - Page 3 (of 4) for Self-Pay Patient

| bi                                             | ill, or ask if there is financial assistance available.                                                                                                    |  |
|------------------------------------------------|----------------------------------------------------------------------------------------------------|--|
| Y<br>yo<br>(a                                  | ou may also start a dispute resolution process with the U.S. Department of Health and Human Services (HHS). If<br>ou choose to use the dispute resolution process, you must start the dispute process within 120 calendar days<br>bout 4 months) of the date on the original bill.                                                                                                    |  |
| lf<br>th<br>ef<br>di<br>a                      | you dispute your bill, the provider or facility cannot move the bill for the disputed item or service into collection or<br>ireaten to do so, or if the bill has already moved into collection, the provider or facility has to cease collection<br>fforts. The provider or facility must also suspend the accrual of any late fees on unpaid bill amounts until after the<br>spute resolution process has concluded. The provider or facility cannot take or threaten to take any retributive<br>ction against you for disputing your bill.                                                                                                    |  |
| Ti<br>ag<br>di                                 | here is a \$25 fee to use the dispute process. If the Selected Dispute Resolution (SDR) entity reviewing your dispute<br>grees with you, you will have to pay the price on this Good Faith Estimate, reduced by the \$25 fee. If the SDR entity<br>sagrees with you and agrees with the health care provider or facility, you will have to pay the higher amount.                                                                                                    |  |
| Т<br>3(                                        | o learn more and get a form to start the process, go to www.cms.gov/nosurprises/consumers, or call 1-800-985-<br>J59.                                                                                                    |  |
| F<br>W                                         | or questions or more information about your right to a Good Faith Estimate or the dispute process, visit<br>ww.cms.gov/nosurprises/consumers, email FederalPPDRQuestions@cms.hhs.gov, or call 1-800-985-3059.                                                                                                    |  |
| K<br>h                                         | eep a copy of this Good Faith Estimate in a safe place or take pictures of it. You may need it if you are billed a<br>igher amount.                                                                                                    |  |
| Pid<br>A<br>or<br>pr<br>s<br>s<br>w<br>in<br>y | RIVACY ACT STATEMENT: CMS is authorized to collect the information on this form and any supporting<br>ocumentation under section 27998-7 of the Public Health Service Act, as added by section 112 of the No Surprises<br>ct, title I of Division BB of the Consolidated Appropriations Act, 2021 (Pub. L. 116-260). We need the information<br>in the form to process your request to initiate a payment dispute, verify the eligibility of your dispute for the PPDR<br>rocess, and to determine whether any conflict of interest exists with the independent dispute resolution entity<br>slected to decide your dispute. The information may also be used to: (1) support a decision on your dispute; (2)<br>upport the ongoing operation and oversight of the PPDR program; (3) evaluate selected IDR entity's compliance<br>th program rules. Providing the requested<br>formation is voluntary. But failing to provide it may delay or prevent processing of your dispute, or it could cause<br>our dispute to be decided in favor of the provider or facility. |  |
| T<br>fr                                        | he good faith estimate is not a contract and does not require you to obtain the items or services<br>om any of the providers or facilities identified in this good faith estimate.                                                                                                    |  |
| T                                              | he Initiation of the patient-provider dispute resolution process will not adversely affect the quality of health care                                                                                                    |  |

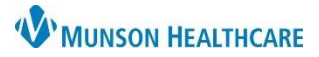

## Experian eCare NEXT EDUCATION

Printed Estimate PDF - Page 4 (of 4) for Self-Pay Patient

| Projected Goo<br>Thank you for choo<br>some common que        | d Faith Estimate<br>aing Munson Provider Network for your health care. We hope this Projected Estimate helps you plan for all the health services that you need. Here an<br>silons that palente have about the estimated cost of their service(s).                                 | e          |
|---------------------------------------------------------------|----------------------------------------------------------------------------------------------------|------------|
| How do I know<br>The amount you ov<br>you, your doctor an     | / if this estimate is correct?<br>we is a good faith estimate based on the information known at the time the service(s) you need were requested. This information may have been given<br>ador your insure.                                                                         | by         |
| Does this estir<br>The actual amount<br>during the visit; and | mate show the final amount of the service(s)?<br>S for the service(s) you need are likely to change based upon: your needs at the time of the service; treatment or services your doctor wants you to have<br>other information provided by your insurer.                          | /e         |
| What about my<br>This estimate may<br>on this information     | y privacy?<br>contain private information that is legally protected. It's only for you to use. If you are not the patient, you need to know that sharing, copying, or acting<br>is against the law.                                                                                |            |
| Notice:<br>The information pro<br>the patient's medic         | vided is an estimate and is not a guarantee of final billed charges. Final billed charges may vary from the estimates for many reasons, among them an<br>al condition, unknown circumstances or complications, final diagnosis and recommended treatment ordered by the physician. | e          |
|                                                               |                                                                                                    |            |
|                                                               |                                                                                                    |            |
|                                                               |                                                                                                    |            |
|                                                               |                                                                                                    |            |
|                                                               |                                                                                                    |            |
|                                                               |                                                                                                    |            |
|                                                               |                                                                                                    |            |
|                                                               |                                                                                                    |            |
|                                                               |                                                                                                    |            |
|                                                               |                                                                                                    |            |
|                                                               |                                                                                                    |            |
|                                                               |                                                                                                    |            |
|                                                               |                                                                                                    |            |
|                                                               |                                                                                                    |            |
| Created On 3/13/20                                            | 24 by Jessica Snow P                                                                                                    | age:4 of 4 |